## 為PagerDuty配置Catalyst中心事件通知

| 目錄                                  |  |
|-------------------------------------|--|
|                                     |  |
| <u>必要條件</u>                         |  |
|                                     |  |
| <u>採用元件</u>                         |  |
| <u>設定</u>                           |  |
| 在PagerDuty上建立服務                     |  |
| <u>將PagerDuty增加到Catalyst Center</u> |  |
| <u>驗證</u>                           |  |

## 簡介

本文檔介紹如何將PagerDuty與Cisco Catalyst Center整合以向PagerDuty傳送通知/警報。

## 必要條件

#### 需求

基本知識:

- Cisco Catalyst中心通知
- 尋呼任務

採用元件

- Cisco Catalyst中心2.3.5.x
- 尋呼任務

本文中的資訊是根據特定實驗室環境內的裝置所建立。文中使用到的所有裝置皆從已清除(預設))的組態來啟動。如果您的網路運作中,請確保您瞭解任何指令可能造成的影響。

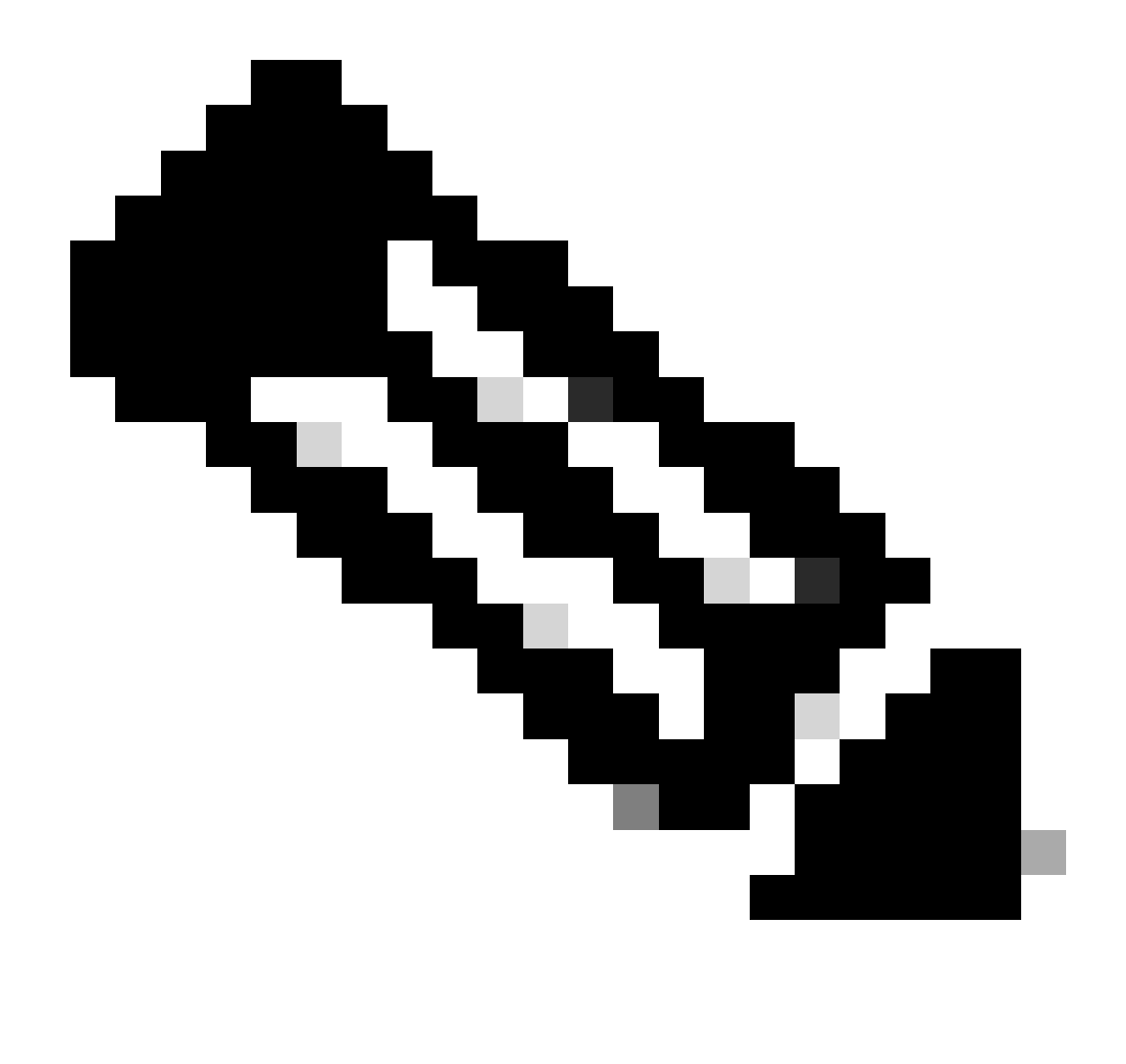

注意:思科技術支援中心(TAC)不為PagerDuty提供技術支援。如果您遇到PagerDuty問題 ,請與PagerDuty支援聯絡以獲取技術支援。

## 設定

#### 在PagerDuty上建立服務

1. 在PagerDuty首頁上,轉至Integrations > Service Integrations,透過點選+ New Service按鈕 增加新服務。

| erDut                            | Y Incidents Se                                                       | rvices People                                | Automation                                     | Analytics                     | Integrations      | Status   | Q Search   |           | 0     | ť        | F  |
|----------------------------------|----------------------------------------------------------------------|----------------------------------------------|------------------------------------------------|-------------------------------|-------------------|----------|------------|-----------|-------|----------|----|
| Servi                            | ce Directory                                                         |                                              |                                                |                               |                   |          |            | _         |       |          |    |
| service<br>perates,<br>te servic | in PagerDuty represents a<br>manages, and monitors.<br>ce directory. | a component, micros<br>Usually it's somethin | ervice or piece of in<br>g you'd go on call fo | frastructure<br>ar. Learn mon | a team<br>e about |          |            |           | + New | / Servic | •  |
| Service                          | Maintenance Wir                                                      | idows                                        |                                                |                               |                   |          |            |           |       |          |    |
|                                  |                                                                      | т                                            | EAM                                            | BUSINESS SI                   | RVICE             | LAST     | NCIDENT    | SORT BY   |       |          |    |
| Q, Sear                          | rch                                                                  |                                              | d All Teams •                                  | Any b                         | usiness services  | •        | Any time • | 4 Service | name  | (A – Z)  | •  |
| stal serv                        | vices (1)                                                            |                                              |                                                |                               |                   |          |            |           |       | ) Expo   | rt |
|                                  | Default Service                                                      | TEAM                                         | ON CALL NOW                                    |                               | T INCIDENT        | OPEN INC |            |           | _     |          |    |

服務目錄頁面

2. 繼續為新服務增加名稱和說明(可選)。按「Next」(下一步)。

| 1 Name ——                                                                                                    | Assign — 3 Reduce Noise — 4 Integration                                                                                                    |
|----------------------------------------------------------------------------------------------------|----------------------------------------------------------------------------------------------------|
| Name and Descri                                                                                              | ption                                                                                                    |
| A technical service reflect<br>more technical services c                                                     | ts a discrete piece of functionality that is wholly owned by one team. One<br>combine to deliver customer-facing or business capabilities. |
| Example names of tech                                                                                        | hnical services                                                                                                    |
| <ul> <li>Payment Processing</li> </ul>                                                                       | Create Account                                                                                                    |
| Checkout App Server     Inventory Database                                                                   | <ul> <li>Account Authentication</li> <li>Search - Suggest</li> </ul>                                                                       |
| Checkout App Server     Inventory Database Name* Catalyst Center                                             | <ul> <li>Account Authentication</li> <li>Search - Suggest</li> </ul>                                                                       |
| Checkout App Server     Inventory Database Name* Catalyst Center Tip: Avoid using PagerDuty or A             | Account Authentication     Search - Suggest  Alerts in the service name as this will appear in the notification                            |
| Checkout App Server     Inventory Database Name* Catalyst Center Tip: Avoid using PagerDuty or A Description | Account Authentication     Search - Suggest  Alerts in the service name as this will appear in the notification                            |

3. 在第四步(整合)中,在建立服務工作流期間,搜尋Cisco DNA Center Notifications選項,選擇它 並繼續建立服務。

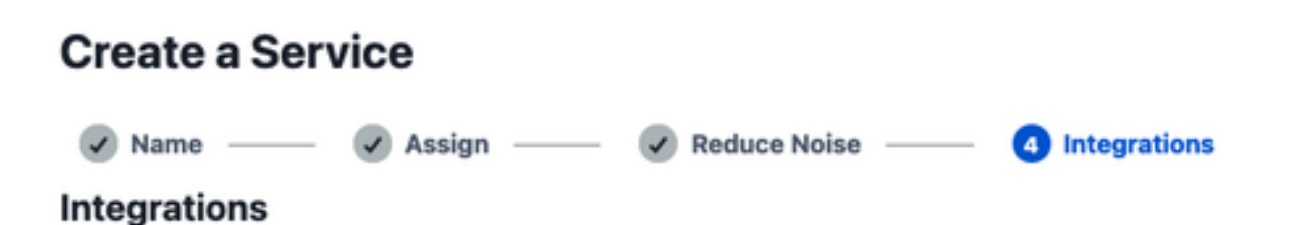

Alert feeds can come into PagerDuty from a number of sources. We apply our AI to these alerts and can trigger incidents and notify the right people at the right time.

Select the integration(s) you use to send alerts to this service

| Cisco DNA Center Notifications | ^ |
|--------------------------------|---|
| Cisco DNA Center Notifications |   |
| Cisco DNA<br>Center            |   |

4. 建立服務後,轉至Integrations > Service Integrations > Select the service you just created > Integrations,然後展開Cisco DNA Center Notifications圖表。

獲取Integration Key和Integration URL。

| Activity      | Integrations        | Workflows           | Settings           | Service Dependencies             |
|---------------|---------------------|---------------------|--------------------|----------------------------------|
| ntegratio     | ons (1)             |                     |                    |                                  |
| ollow the ste | ps below to integra | te and test each ir | ntegration, or add | d an integration.                |
| 🕅 Cisco       | DNA Center Noti     | fications           |                    | No Test Alert Received 🛛 🗢       |
| Integration   | Documentation       |                     |                    | Integration Name                 |
|               |                     |                     |                    | Cisco DNA Center Notifications 🥒 |
|               |                     |                     |                    | Integration Key                  |
|               |                     |                     |                    | 59da854db4084807c093afae 📋       |
|               |                     |                     |                    | Integration URL                  |
|               |                     |                     |                    | https://events.pagerduty.com/    |

#### 將PagerDuty增加到Catalyst Center

- 1. 在Catalyst Center中,導航到平台>開發人員工具包>事件通知>通知,並建立新通知。
- 2. 對於步驟1(選擇站點和事件),選擇要訂閱新通知的相應站點和事件。
- 3. 在步驟2 (選擇通道)中,選擇PAGERDUTY選項。

#### Step 2 - Select Channels

Choose the notification channels

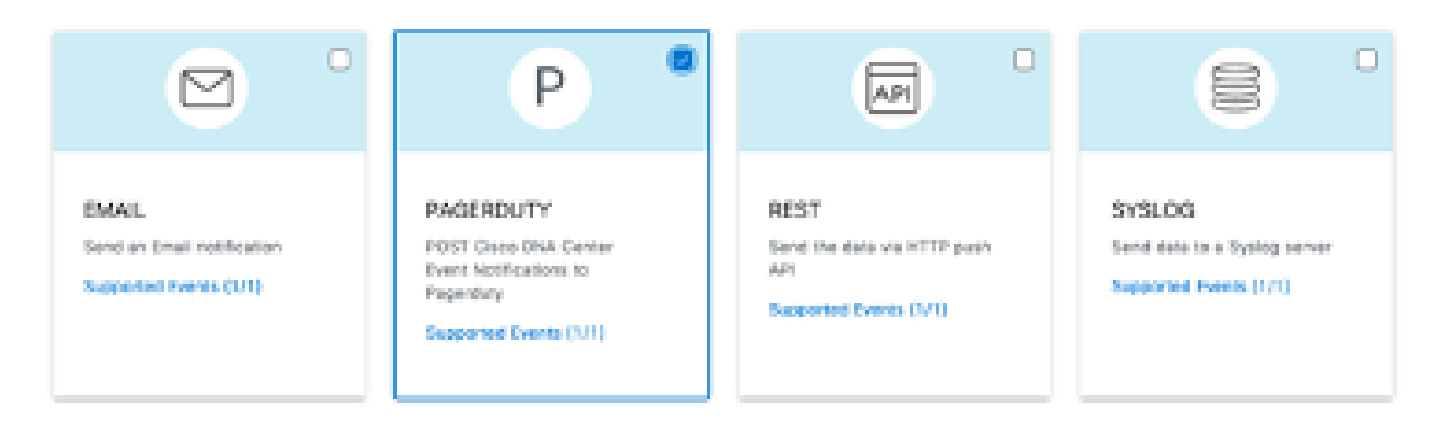

4. 在步驟3 (PAGERDUTY設定)期間,繼續建立新執行環境,並複製/貼上PagerDuty事件API URL與PagerDuty整合金鑰,這些值屬於先前步驟取得的整合URL與整合金鑰。

# Step 3 - PAGERDUTY Settings

Configure the PAGERDUTY channel settings for this notification

| SERVICE CONFIGURATION                   |            |
|-----------------------------------------|------------|
| O Select Existing Instance O Create New | v Instance |
| Instance Name*                          |            |
| PAGERDUTY                               |            |
|                                         |            |
| PagerDuty Events API URL*               |            |
| https://events.pagerduty.com/v2/enqueue |            |
|                                         |            |
| PagerDuty Integration Key*              |            |
| a854db4084807c093afae9ec20b7f HIDE      |            |
|                                         |            |
| PagerDuty Events API Version            |            |
| 2 ~                                     |            |

5. 繼續完成通知。

### 驗證

要測試PagerDuty是否正在接收通知,請在Catalyst Center上導航到Platform > Developer Toolkit > Event Notifications > Event Catalog,並搜尋您在傳送通知時訂購的事件,然後在名稱上點選該事件。

| E Cisco DNA Center                    | Platform /         | Developer Toolkit |          | 0.0      |   |
|---------------------------------------|--------------------|-------------------|----------|----------|---|
| APIs Integration Flows Event Notifica | tions              |                   |          |          |   |
| Notifications Event Catalog           |                    |                   |          |          |   |
|                                       |                    |                   |          |          |   |
| Q switch unre                         |                    |                   |          |          | × |
| Event ID +                            | Name               | Type              | Category | Severity |   |
| NETWORK-NON-FABRIC_WIRED-1-200        | Switch Unreachable | NETWORK           | ALERT    | 1        |   |
|                                       |                    |                   |          |          |   |

選擇「事件」,然後按一下「立即試用」選項,然後按一下「發佈」選項:

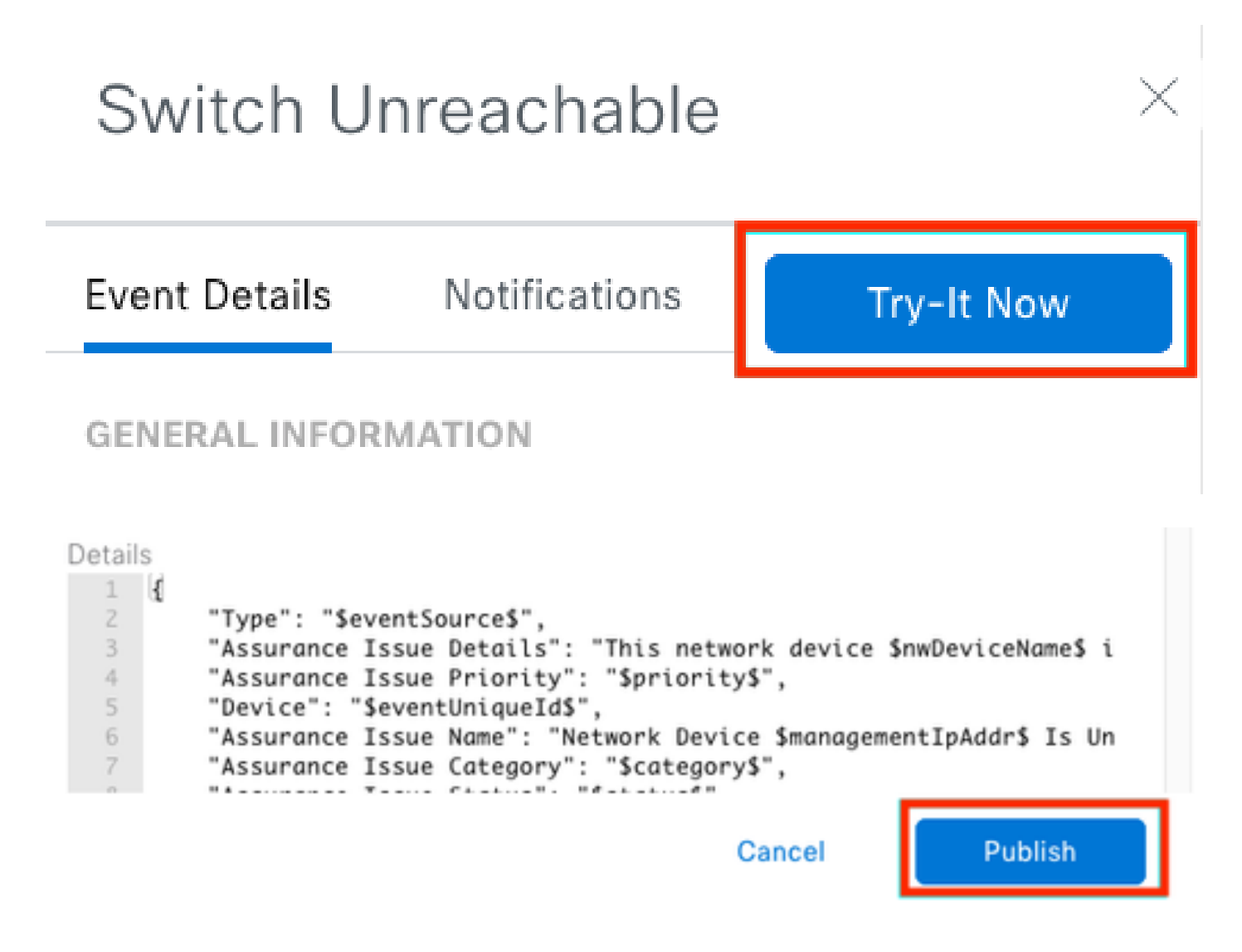

等待Catalyst Center將事件發佈到PagerDuty。

## Notification

| Event Name Event Id Switch Unreachable NETWORK-NON-FABRIC_WIRED-1-200 |         | -200        |         |
|-----------------------------------------------------------------------|---------|-------------|---------|
| Result                                                                |         |             |         |
| Notification -                                                        | Channel | Status      | Message |
| Webex Test                                                            | WEBEX   | • PUBLISHED |         |

### 在PagerDuty首頁上,報告通知。

| Your open incid<br>I triggered<br>3 ecknowledged | Jents                                                                                  |                                                                                                    | All open incidents<br>Itriggered<br>O acknowledged            |                    |                | Next Steps<br>Team<br>You are all all<br>et-call all the          | i: You<br>me be                      |
|--------------------------------------------------|----------------------------------------------------------------------------------------|----------------------------------------------------------------------------------------------------|---------------------------------------------------------------|--------------------|----------------|-------------------------------------------------------------------|--------------------------------------|
| 1 Acknowledge                                    | 🛛 🕅 Reassign 🗸 Reast                                                                   | ve O Snooze +                                                                                       | Go to incid                                                   | ent # 🗑 All Tea    | ms •           | Get some bai<br>your team:                                        | okup, i                              |
| Open Trigg                                       | ared Acknowledged Rosc                                                                 | sived Any Status                                                                                    |                                                               | Assign             | d to me All    | M Add<br>collea                                                   | fyour<br>gues                        |
|                                                  |                                                                                        |                                                                                                    |                                                               |                    |                | Then share or<br>responsibility                                   | n-call<br>es:                        |
| Triggered                                        | High                                                                                   | This network device is unread<br>controller. The device role is<br>is 6HOW DETAILS (1 triggered eit | nable from at 3.37 PM                                         | Catalyst<br>Center | Jorge Alverade | sche                                                              | dula                                 |
|                                                  |                                                                                        |                                                                                                    |                                                               |                    |                |                                                                   |                                      |
|                                                  |                                                                                        |                                                                                                    |                                                               | Per Page: 25 v     | с н э          | Next Step:<br>Tools<br>Add all your t                             | s: Yoi                               |
| Activity ove                                     | r last 7 davs                                                                          |                                                                                                    |                                                               | Per Page: 23 v     | К Н Х          | Next Step:<br>Tools<br>Add all your to<br>monitoring your toolay: | s: Yoi<br>oolis t<br>sur sy          |
| Activity ove                                     | ar last 7 days                                                                         | Time Activity                                                                                       | r                                                             | Per Page: 25 v     | К Н Э          | Next Step:<br>Tools<br>Add all year 1<br>monitoing yo<br>today:   | s: YDi<br>ools t<br>sur sy<br>n serv |
| Activity ove<br>Service<br>Catalyst Center       | ar last 7 days<br>Title<br>[Int] This network device is<br>unmechable from controller. | Time Activity<br>at 3:37 PM Descript<br>Descript                                                    | Y<br>M through the API,<br>Klass: This network device is unre | Per Page: 25 v     | < H >          | Next Step:<br>Tools<br>Add all year 5<br>monitolog ys<br>today:   | s: Yo<br>ools t<br>sur sy<br>s ters  |

PagerDuty首頁

#### 關於此翻譯

思科已使用電腦和人工技術翻譯本文件,讓全世界的使用者能夠以自己的語言理解支援內容。請注 意,即使是最佳機器翻譯,也不如專業譯者翻譯的內容準確。Cisco Systems, Inc. 對這些翻譯的準 確度概不負責,並建議一律查看原始英文文件(提供連結)。